## ANMELDUNG ZUR SCHULBUCHAUSLEIHE

Anleitung

Anmeldungen zur Ausleihe erst ab 1. Juni möglich!

## **ANMELDUNG MIT ISERV-ACCOUNT**

- 1. Melden Sie sich über den Account Ihres Kindes bei IServ an.
- 2. Klicken Sie auf der linken Seite auf "Alle Module". Wählen Sie dort das Modul "Schulbücher".
- 3. Klicken Sie auf den Menüpunkt "Anmeldung".

| 1 | "                | 0         |                   |
|---|------------------|-----------|-------------------|
| A | » Schulbuchausle | he        |                   |
|   | Meine Bücher     | Anmeldung | C Leihbedingungen |
|   |                  |           |                   |

4. Gehen Sie zu dem Jahrgang, den Ihr Kind im kommenden Schuljahr besuchen wird und drücken den grünen Anmeldebutton.

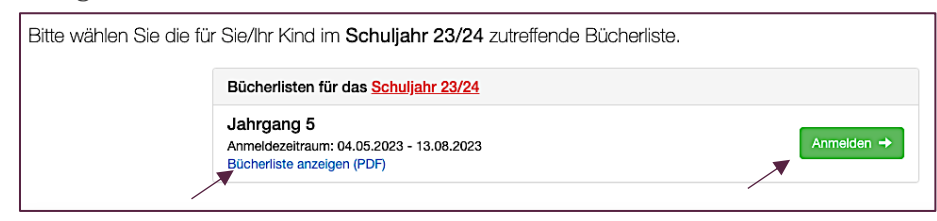

Eltern, die die Bücher selbst kaufen möchten, drücken hier nicht auf "Anmelden", sondern auf "Bücherliste anzeigen". Dann können Sie alle benötigten Lernmittel einsehen, abspeichern und ggf. ausdrucken.

5. Geben Sie im nächsten Schritt die benötigten Daten von Ihnen und Ihrem Kind ein.

| <b>^</b>                                                                                 |                                                      |                         | - C   |
|------------------------------------------------------------------------------------------|------------------------------------------------------|-------------------------|-------|
| Anmeldung zum Ausleihverfahren                                                           |                                                      | Kontaktdaten            |       |
| Hier bitte angeben, wer zum Ausleihverfah<br>Vorname                                     | ren angemeldet werden soll (Schüler in).<br>Nachname | Straße & Nr.<br>PLZ     | Stadt |
| Geburtsdatum                                                                             | tt.mm.jjjj                                           | Telefon<br>(optional)   | 22    |
| Bücherliste                                                                              | Jahrgang 5                                           | E-Mail                  | 0     |
| Achtung: Bitte prüfen Sie noch einmal, ob<br>richtige Liste für das Schuljahr 23/24 ist. | die Bücherliste Jahrgang 5 auch die                  | E-Mail<br>(wiederholen) | 0     |

Falls begründet, können Sie in diesem Schritt einen Ermäßigungs- oder Befreiungsantrag stellen, indem Sie das entsprechende Häkchen setzen. (Die Unterlagen zum Nachweis reichen Sie bitte spätestens bei Abholung der Bücher in der Schulbuchausleihe ein.)

| Ermaßigungsantrag (optional)                                                                                                    | Befreiungsantrag (optional)                                                                                                    |
|----------------------------------------------------------------------------------------------------|----------------------------------------------------------------------------------------------------|
| Ich bin rezishungsbenechtig für mindestens der i schulgflichtige Kinder und<br>beantrage eine Ermäßigung des Entgelts für die Ausleine. Die Ermäßigung beträgt<br>20%, Der Nachweise ist bis zum Abalder Anmelderlicht zu erbringen (sluch Vortage<br>der Schülerzusweise oder entsprechender Bescheinigungen – Stichtage<br>13.08.2023).<br>Ermäßigungsantrag stellen | Ich bin leistungsberschligt nach<br>- dem Anylbeverberleitungsgesetz,<br>- dem Bundeskindergeligesetz<br>§ 6a - Kinderzuschlag,<br>- dem Sozialgesetzbuch, zweites Buch (SGB II):<br>Grundsicherung für /Arbitsuchende,<br>- dem Sozialgesetzbuch, achtes Buch (SGB VIII):<br>Schliefninnen und Schlide, denen Hille zur Erziehung mit Unterbringung<br>außerhabt des Eiternhausse gewährt wird (m Wesentlichen Heim- und<br>Pflegekinder),<br>- dem Sozialgesetzbuch, zwölftes Buch (SGB XII): Sozialmilfe,<br>- dem Wohngeldgesetz (WOGG)<br>nur in den Fallen, wenn durch Wohngeld die Hitlebedürftigkeit im Sinne<br>§ 9 SGB II oder des § 19 Abs. 1 und 2 SGB XII vermieden oder beseitig<br>(siehte § 7 Abs. 1 Stat 2 Nat. 2 WOGG). |
|                                                                                                    | Damit bin Ich Im Schuljahr 23/24 von der Zahlung des Entgelts für die Au<br>befreit. Der Nachweis ist bis Ablauf der Anmelderfeit zu erbringen (durch Vort<br>des Leistungsbescheides oder durch eine Bescheinigung des Leistungsträge<br>Stichtag: 13.08.2023).                                                                                                    |
|                                                                                                    | □ Befreiungsantrag stellen                                                                                                    |

Drücken Sie dann auf "Bücher auswählen".

6. Nun wird Ihnen die zu Beginn gewählte Bücherliste angezeigt. Damit Ihr Kind die richtigen Bücher erhält, wählen Sie die entsprechenden Optionen im Wahlbereich und klicken anschließend unten auf den Fortfahren-Button.

| berschule Apensen Anmeldung zur Schulbuchausleihe                               |                                |
|---------------------------------------------------------------------------------|--------------------------------|
|                                                                                 | <b>e x</b>                     |
| Paketleihe                                                                      | Wahlbereiche                   |
| Sie können die Bücher nur als Paket ausleihen. Dies bedeutet, dass Sie einzelne | Religion / WN - Bitte wählen - |

7. Lesen Sie nun die Leihbedingungen. Nur bei Zustimmung durch das Häkchen kann Ihre Anmeldung abgeschickt werden.

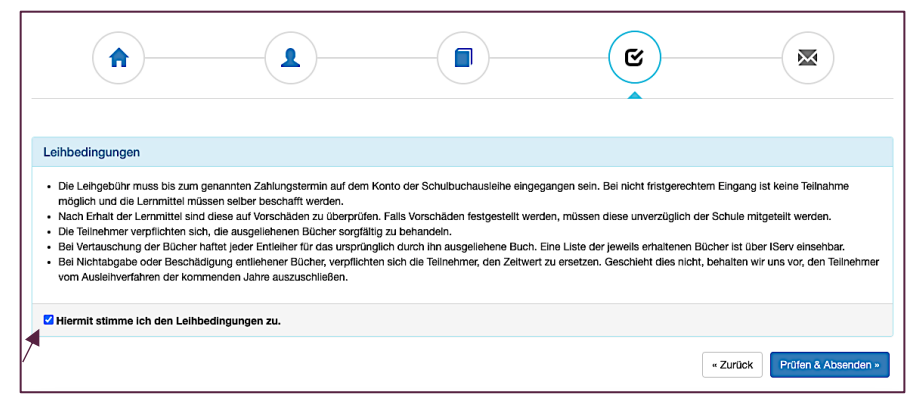

 Abschließend erscheint eine Bestätigungsseite. Hier finden Sie alle wichtigen Informationen; auch jene zur Zahlung der Leihgebühr. <u>Bitte geben Sie bei der Überweisung der Leihgebühr unbedingt den korrekten</u> <u>Verwendungszweck an.</u>

Haben Sie Fragen zur Lernmittelentleihe, wenden Sie sich an <u>judith.aschenbrenner@sz-apensen.de</u> oder an <u>maren.krebst@sz-apensen.de</u>.

Folgen Sie der Anleitung bis Schritt 2, auch wenn Sie die Bücher selbst kaufen wollen.